# Guidelines for Online Faculty Recruitment Application

#### 1. Initiating the Application

Access <u>https://facultyrecruitment.snu.ac.kr</u> Click 'Apply'

- Please ensure that you complete all required information accurately.
- You have the option to access your application for updates and to upload supporting documents until the application deadline. Once the deadline passes, the application system will automatically close. Therefore, we strongly advise you to apply well in advance of the deadline.
- If your supporting documents are in a language other than Korean or English, they must be accompanied by a notarized translation in Korean or English, in addition to the original document.

| Department                                             | E-mail               |
|--------------------------------------------------------|----------------------|
| Department of Civil and Environmental Engineering      | kyung123@snu.ac.kr   |
| Department of Mechanical Engineering                   | chojara@snu.ac.kr    |
| Department of Industrial Engineering                   | kksun@snu.ac.kr      |
| Department of Materials Science and Engineering        | artofmoney@snu.ac.kr |
| Department of Electrical and Computer Engineering      | acsyh@snu.ac.kr      |
| Department of Naval Architecture and Ocean Engineering | jungkc@snu.ac.kr     |
| Department of Computer Science and Engineering         | alswjd@snu.ac.kr     |
| Department of Chemical and Biological Engineering      | noting83@snu.ac.kr   |

## 2. Personal Information

| School/Department<br>Once school, department<br>denoted with an asterisk.<br>Application is only availab<br>Personal information is re-        | of Application<br>and category are selected, th<br>le during the application per<br>quired before moving onto th | ie recruitment year a<br>lod.<br>he rest of the applica | and categor                                              | y will automati                                                                                                    | ically appear                                                                                          | Load Prev<br>r.*Required info                                         | tous Application<br>semation is                          |
|----------------------------------------------------------------------------------------------------|----------------------------------------------------------------------------------------------------|---------------------------------------------------------|----------------------------------------------------------|----------------------------------------------------------------------------------------------------|----------------------------------------------------------------------------------------------------|-----------------------------------------------------------------------|----------------------------------------------------------|
| College/School *                                                                                                    | Select                                                                                                    | ~                                                       | College                                                  | (Dept.) *                                                                                                    | Select                                                                                                 |                                                                       | ý                                                        |
| Job Opening *                                                                                                    | Select                                                                                                    |                                                         |                                                          |                                                                                                    |                                                                                                    |                                                                       | ,                                                        |
| Recruitment Year                                                                                                    |                                                                                                    | Recruite                                                | nent<br>stion                                            |                                                                                                    |                                                                                                    |                                                                       |                                                          |
| Application<br>Classification                                                                                                    | Select                                                                                                    |                                                         |                                                          |                                                                                                    |                                                                                                    |                                                                       | Ŷ                                                        |
| Password                                                                                                    |                                                                                                    |                                                         |                                                          |                                                                                                    |                                                                                                    |                                                                       |                                                          |
| Password*                                                                                                    |                                                                                                    |                                                         |                                                          | Use maximu                                                                                                    | m 10 letters                                                                                           | or numbers.                                                           |                                                          |
| Confirm PW*                                                                                                    |                                                                                                    |                                                         |                                                          | 1                                                                                                    |                                                                                                    |                                                                       |                                                          |
|                                                                                                    | Deal Education *                                                                                                 | Select                                                  |                                                          |                                                                                                    |                                                                                                    |                                                                       |                                                          |
|                                                                                                    | Final Education *                                                                                                | Select                                                  |                                                          | Name (C                                                                                                    | hinese)*                                                                                               |                                                                       | ~                                                        |
| NO IMAGE                                                                                                    | Final Education * Name * Name (English)                                                                          | Select                                                  |                                                          | Name (C                                                                                                    | 'hinese) *                                                                                             |                                                                       | ~                                                        |
| NO IMAGE<br>Upload your photo<br>Accepted life types are<br>UPG_CE_FVIG of Max. 50003                                                          | Final Education * Name * Name (English) Date of Birth *                                                          | Select                                                  | •<br>•                                                   | Name (C<br>Gen                                                                                                    | hinese)*<br>der*                                                                                       | O Male                                                                | ⊖ Female                                                 |
| Upload your photo<br>Accepted life types are<br>JPG_GE_PHG of Max 500000                                                                       | Final Education * Name * Name (English) Date of Birth *                                                          | Select                                                  |                                                          | Name (C<br>Gen<br>E-mail addre                                                                                                    | hinese)*<br>der*<br>ss is require                                                                      | Male     d for future mo                                              | Female dification and                                    |
| NO IMAGE<br>Upload your photo<br>Accepted life types are<br>UPG_CB_PHOT of Max. 500003<br>Email Address *<br>Mobile Phone                      | Final Education * Name * Name (English) Date of Birth *                                                          | Select                                                  |                                                          | Name (C<br>Gene<br>E-mail addre<br>confirmation<br>ex.010-1234-                                                                                           | hinese)*<br>der*<br>ss is require                                                                      | Male     d for future mo                                              | C Female                                                 |
| Upload your photo<br>Accepted the types are<br>JPG_GE_PHG of Max 500000<br>Email Address*<br>Mobile Phone                                      | Final Education * Name * Name (English) Date of Birth *                                                          | ex. 20191025                                            | have an Int                                              | Name (C<br>Gen<br>E-mail addre<br>confirmation<br>ex.010-1734-<br>ernational add<br>ted checking s                                                        | hinese)*<br>der*<br>ss is require<br>5678<br>ress, you ma<br>ystem.                                    | Male<br>Male<br>of for future mo                                      | Female dification and tal code without                   |
| NO IMAGE Upload your photo Accepted life types are UPG_GE_PHG_ed Max. 500903 Ernail Address * Mobile Phone Home Address *                      | Final Education * Name * Name (English) Date of Birth *                                                          | cx. 20191025                                            | have an Int                                              | Name (C<br>Gen<br>E-mail addre<br>confirmation<br>ex.010-1724-<br>ernational add<br>ted checking sy                                                       | hinese)*<br>der*<br>ess is require<br>i.<br>5678<br>ress, you ma<br>ystern.                            | Male<br>d for future mo                                               | Female diffication and stal code without                 |
| NO IMAGE<br>Upload your photo<br>Accepted life types are<br>UPG_GIT / Will of Max. 500001<br>Email Address •<br>Mobile Phone<br>Home Address • | Final Education * Name * Name (English) Date of Birth *                                                          | one number,                                             | have an Int                                              | Name (C<br>Gen<br>E-mail addre<br>confirmation<br>ex.010-1234-<br>ernational add<br>ted checking sp<br>ex.02-1234-5                                       | hinese)*<br>der*<br>ss is require<br>5678<br>ress, you ma<br>ystem.<br>678                             | Male<br>d for future mo                                               | Female diffication and tal code without                  |
| NO IMAGE Upload your photo Accepted file types are Upload your control Email Address  Hone Home Address                                        | Final Education * Name * Name (English) Date of Birth *                                                          | ex. 20191075                                            | have an int                                              | Name (C<br>Gen<br>E-mail addre<br>confirmation<br>ex.010-1234-<br>ernational add<br>ted checking sp<br>ex.02-1234-5                                       | hinese)*<br>der*<br>ss is require<br>5678<br>ress, you ma<br>ystem.                                    | Male<br>d for future mo                                               | Female diffication and tal code without                  |
| NO IMAGE Upload your photo Accepted life types are UPG_cit (Fill of Max. 50000) Email Address • Mobile Phone Home Address • Mailing Address •  | Final Education * Name * Name (English) Date of Birth *                                                          | Select                                                  | have an int<br>have an int<br>have an int<br>the automat | Name (C<br>Gen<br>E-mail addre<br>confirmation<br>ex.010-1234-<br>errational add<br>ted checking s<br>ex.02-1234-59<br>errational add<br>ted checking s   | hinese)*<br>der*<br>ss is require<br>5678<br>ress, you ma<br>stem.<br>678<br>ress, you ma<br>sstem.    | Male<br>Male<br>d for future mo                                       | Female diffication and tal code without tal code without |
| NO IMAGE Upload your photo Accepted life types are UPC.cdl JPUC of Max. 50002 Ernail Address * Mobile Phone Home Address * Mailing Address *   | Final Education * Name * Name (English) Date of Birth *                                                          | ode Search If you<br>using                              | have an Inti<br>the automat                              | Name (C<br>Gen<br>E-mail addre<br>confirmation<br>ex.010-1234-<br>ernational add<br>ted checking sy<br>ex.02-1234-59<br>ernational add<br>ted checking sy | hinese) *<br>der *<br>ss is require<br>5678<br>ress, you ma<br>ystem.<br>678<br>ress, you ma<br>ystem. | Male<br>and for future mo<br>any enter the post<br>any enter the post | Female  It code without  tal code without                |

# 3. Academic Information

| Personal Information                | Diease enter academic reco                                 | ords for bachelor's dea                      | tree and above before                        | moving on                  | to next sect             | lon                       |                                     |                     |            |
|-------------------------------------|------------------------------------------------------------|----------------------------------------------|----------------------------------------------|----------------------------|--------------------------|---------------------------|-------------------------------------|---------------------|------------|
| Academic Information                | Please enter academic reco                                 | ind for Dachelor Sideg                       | gee and above before                         | moving on                  | to next sect             | 1011.                     |                                     |                     |            |
| Career Information                  | University/Graduated                                       | l school                                     |                                              |                            |                          |                           |                                     |                     |            |
| Research Outcomes For<br>Evaluation | Enter in the order of Bache<br>Click [Add] button to add m | lor's/Master's/Ph.D<br>nore academic records | 5.                                           |                            |                          |                           |                                     |                     |            |
| Overall Research<br>Achievements    |                                                            |                                              |                                              |                            |                          |                           |                                     |                     |            |
| Personal Introduction               | More academic records                                      | can be added by click                        | Ing the [Add] button.                        | Import                     | t Degree Inf             | ormation f                | rom Seoul Natio                     | nal University.     | Add        |
| Recommender                         |                                                            |                                              |                                              |                            |                          |                           |                                     |                     |            |
| Final Submission                    | Term *                                                     | ex)20190207                                  | ex)2019020                                   | )7                         |                          |                           |                                     |                     |            |
|                                     | Degree *                                                   | Select                                       | ✓ □ F                                        | Inal Educat                | <b>Ion</b> (Please se    | lect one final l          | level of education am               | ong the degree opti | ons.)      |
|                                     |                                                            | Select                                       |                                              |                            |                          |                           |                                     |                     | $\vee$     |
|                                     | Туре                                                       | SNU Graduate fro<br>SNU Graduate fro         | m the Applying Depa<br>m the a Different Dep | rtment: SNI<br>artment: SI | J Graduate<br>NU Graduat | from the A<br>te from a D | pplying Departr<br>Ifferent Departn | ment<br>nent        |            |
|                                     | University *                                               | Press Search                                 |                                              |                            |                          |                           |                                     |                     | Search     |
|                                     | College/ School *                                          |                                              |                                              | C                          | ollege(Dept              | t.) *                     |                                     |                     |            |
|                                     | Major                                                      | Press Search                                 |                                              |                            |                          |                           |                                     |                     | Search     |
|                                     | Graduation Category *                                      | Select                                       |                                              |                            |                          |                           |                                     |                     | ~          |
|                                     | Title of Degree *                                          | Select                                       |                                              |                            |                          |                           |                                     |                     | ~          |
|                                     | Title of Dissertation                                      |                                              |                                              |                            |                          |                           |                                     |                     |            |
|                                     | Academic Adviser                                           | Affiliated College                           |                                              |                            | Position                 |                           | Name                                |                     |            |
|                                     | Attachment Files<br>(Degrees) *                            |                                              |                                              |                            |                          |                           |                                     | Attach              | ment Files |
|                                     | Attachment Files<br>(Academic Records) *                   |                                              |                                              |                            |                          |                           |                                     | Attach              | ment Files |
|                                     | Academic Informatio                                        | n List                                       | Click [Save] bi                              | utton to save              | e the data.              |                           |                                     |                     |            |
|                                     |                                                            | F                                            | Personal Information                         | Cai                        | reer Inform              | nation                    |                                     |                     |            |

- A. <u>The 'Term' information must match exactly with what is specified on the</u> certificate.
- B. Ensure accurate selection of 'Type' for your Bachelor's Degree from your Home university. Choose one of the following options:
  - SNU Graduate from the Applying Department (본교본과)
  - SNU Graduate from a Different Department (본교타과)
  - Other Univ. (타교) (For instance, if you graduated from SNU College of Natural Sciences, select 'SNU Graduate from a Different Department')
- C. For a bachelor's degree, there is no need to provide the thesis title and advisor information.
- D. <u>However</u>, for master's and doctorate degrees, it is mandatory to provide the thesis title and advisor information.
- E. When submitting attachments, organize them in the following sequence: bachelor's, master's, and doctoral degree certificates. Ensure that certificates of degree (Diploma) and academic transcripts are filed and uploaded separately based on the degree type, in PDF format. You can use the following naming convention for your files: (bachelor\_certificate of degree / bachelor\_transcript/ masters\_certificate of degree / masters\_transcript / doctorate\_certificate of degree / doctorate\_transcript).

#### 4. Career Information

| Personal Information                | Plaze opter all omploymen   | at availance/c) before moving onto the part section     |                                            |                   |
|-------------------------------------|-----------------------------|---------------------------------------------------------|--------------------------------------------|-------------------|
| Academic Information                | Please enter all employment | it experience(s) before moving onto the next section.   |                                            |                   |
| Career Information                  | Career Information          |                                                         |                                            |                   |
| Research Outcomes For<br>Evaluation | Enter from the most current | t employment and include military experience if applica | able.                                      |                   |
| Overall Research<br>Achlevements    | Mara amplayment recor       | ds can be added by clicking the [Add]                   | Retrieve career information from Seoul Nat | Ional University. |
| Personal Introduction               | button.                     | us can be added by clicking the [Add]                   |                                            | bbA               |
| Recommender                         |                             |                                                         |                                            |                   |
| Final Submission                    |                             |                                                         |                                            |                   |
|                                     | Work Period *               | ex)20190207 📩 ~ ex)20190207 🔛                           |                                            |                   |
|                                     |                             | For the present employment, enter today's date for      | the last date of employment.               |                   |
|                                     | Type of Employment *        | Select ~                                                |                                            |                   |
|                                     | Employer Name *             |                                                         |                                            |                   |
|                                     | Position *                  |                                                         | Significant Employm<br>Experience          | ent               |
|                                     | Job Description             |                                                         | Current Employer                           |                   |
|                                     | Attachment Files            |                                                         |                                            | Attachment Files  |
|                                     | List of Employment          | Click [Save] button to save                             | the data.                                  |                   |
|                                     |                             | Academic Information Research O                         | Putcomes For Evaluation                    |                   |

- A. Ensure that the <u>'Work Period' information matches exactly with what is specified</u> in the certificate.
- B. Only include information in your work experience section that can be substantiated with a valid work experience certificate. Anything not supported by such a certificate will not be recognized as work experience.
- C. Distinguish between education and research experiences; they should be entered separately.
- D. In the work experience section, check the appropriate box for <u>'Major experience'</u> and 'Work experience at current workplace.' You can mark multiple checkboxes if they apply.

### 5. Research Outcomes For Evaluation

| areer information                 | Select                                                                              | Publication (Presentation)                                                                                                    | Evaluation                                                                                 | Standard                                                                                        | Max. Score                                                                    | Index No. of                                                     | Max No. of                                        | Note                                 |
|-----------------------------------|-------------------------------------------------------------------------------------|----------------------------------------------------------------------------------------------------|--------------------------------------------------------------------------------------------|-------------------------------------------------------------------------------------------------|-------------------------------------------------------------------------------|------------------------------------------------------------------|---------------------------------------------------|--------------------------------------|
| esearch Outcomes For<br>Valuation |                                                                                     | Date                                                                                                    |                                                                                            | Score                                                                                           |                                                                               | Publication                                                      | Publication                                       |                                      |
| )verall Research<br>Achlevements  | Status of F                                                                         | Research Publications for                                                                                                    |                                                                                            | Publications 0                                                                                  | Research Pa                                                                   | per 0 Exhibit                                                    | ions (Presentatio                                 | ns) 0 Others                         |
| ersonal Introduction              | Evaluation                                                                          | 1                                                                                                    |                                                                                            |                                                                                                 |                                                                               |                                                                  | Sum of appro                                      | oved scores 0                        |
| lecommender                       |                                                                                     |                                                                                                    |                                                                                            |                                                                                                 |                                                                               |                                                                  |                                                   |                                      |
|                                   |                                                                                     |                                                                                                    |                                                                                            |                                                                                                 |                                                                               |                                                                  |                                                   |                                      |
|                                   |                                                                                     |                                                                                                    |                                                                                            | No search data                                                                                  | ).                                                                            |                                                                  |                                                   |                                      |
|                                   | Research                                                                            | Outcomes For Evaluation (** Re                                                                                                    | fer to announceme                                                                          | No search data                                                                                  | I.<br>Ive college/sch                                                         | ool)                                                             |                                                   |                                      |
|                                   | Research<br>Recognize<br>- Single a<br>(If appli<br>70 poin                         | Outcomes For Evaluation (* Re<br>ed Score<br>author : 100 points, Two authors<br>icant, however, is the first autho<br>ts.)                                                               | fer to announceme<br>5: 70 points, Three a<br>or or the correspon                          | No search data<br>ent from respection<br>authors: 50 poitr<br>ding author in a                  | I.<br>Ive college/sch<br>Is, Four or mor<br>publication wi                    | ool)<br>re authors: 30 p<br>th three or mor                      | iolnts<br>re authors, he/she                      | e Is entitled to                     |
|                                   | Research<br>Recognize<br>- Single a<br>(If appli<br>70 poin<br>- Scores<br>the rele | Outcomes For Evaluation (** Re<br>ed Score<br>author : 100 points, Two authors<br>icant, however, Is the first author<br>ts.)<br>of research-equivalent achieven<br>evant college/school) | fer to announceme<br>5: 70 points, Three a<br>or or the correspon<br>nents in the field of | No search data<br>ent from respect<br>authors: 50 poltr<br>ding author in a<br>fine arts and at | 1.<br>Ive college/sch<br>1s, Four or moi<br>publication wi<br>hietic performa | ool)<br>re authors: 30 p<br>th three or mor<br>ances shall follo | ioints<br>re authors, he/she<br>ow separate stand | e is entitled to<br>lards. (Refer to |

- A. The 'searchable Internet address' should be a clickable link that leads directly to the research results for easy access. If there is no such link available, leave this field blank.
- B. Prior to submission, familiarize yourself with the specific research achievement criteria set by the university to which you are applying. Ensure that you provide all required information in accordance with their criteria.
- C. Uploaded research achievements must be legible and contain clear information about authors, publication date, paper contents, and other relevant details. Illegible documents will not be accepted for evaluation.
- D. Please upload one PDF file per research achievement for proper organization and evaluation.

### 6. Overall Research Achievements

| Personal Information<br>Academic Information<br>Career Information<br>Research Outcomes For<br>Evaluation<br>Overall Research<br>Achievements | Overall Research<br>Enter the number of r<br>Reuploading the atta<br>% Click the "Downloa<br>Colleges have separa<br>Please include all the<br>(Accepted file types a | Achiev<br>research o<br>chment w<br>ad" butto<br>te forms.<br>requeste<br>re HWP, E | rements<br>outcomes from the l<br>vill replace the exist<br>n below to downloa<br>d information in the<br>DOC, DOCX, XLS, XLS | time of gra<br>Ing attach<br>Id the form<br>e form.<br>SX, PDF of | aduate school to the<br>ment.<br>n. Please check the<br>8MB Max.) | e applicati<br>Job openir | on date and attach    | a file listin<br>ege to whi | g the researches.<br>ch you are applyIn | g as some |
|----------------------------------------------------------------------------------------------------|----------------------------------------------------------------------------------------------------|-------------------------------------------------------------------------------------|----------------------------------------------------------------------------------------------------|-------------------------------------------------------------------|-------------------------------------------------------------------|---------------------------|-----------------------|-----------------------------|-----------------------------------------|-----------|
| Personal Introduction                                                                                                    | (Title, Date of Publica                                                                                                    | ition (Pre                                                                          | sentation), Publishe                                                                                                    | er, Academ                                                        | nic Journal Index Ca                                              | itegory, UI               | RL, Author Details, e | tc.)                        |                                         |           |
| Recommender                                                                                                    | Form Download                                                                                                    |                                                                                     |                                                                                                    |                                                                   |                                                                   |                           |                       |                             |                                         |           |
| Final Submission                                                                                                    | Publications                                                                                                    |                                                                                     | Research Pap                                                                                                    | ber                                                               | Presentatio                                                       | ns                        | Patents               |                             | Others                                  |           |
|                                                                                                    | 0                                                                                                    | Counts                                                                              | 0                                                                                                    | Counts                                                            | 0                                                                 | Counts                    | 0                     | Counts                      | 0                                       | Counts    |
|                                                                                                    | Attachment Files<br>Download                                                                                                    | 5*                                                                                  |                                                                                                    |                                                                   |                                                                   |                           |                       |                             | Attachm                                 | ent Files |
|                                                                                                    |                                                                                                    | [                                                                                   | Research Outco                                                                                                    | mes For E                                                         | valuation                                                         | iave                      | Personal Introdu      | ıction                      |                                         |           |

- A. To provide an overview of your research achievements, please click the 'Form Download' button to obtain the Excel file. Fill out this form as an attached file following the provided instructions.
- B. Accuracy is crucial when entering the 'Number (of Achievement(s))' for books, papers, patents, and other categories. Verify that your research achievements align with the details in the attached Excel file. Pay special attention to consistency, as there may be differences between the numbers of books, papers, patents, and others in the Excel file and what you enter.
- C. Note that the 'Presentation/Exhibition' category in the Excel form is relevant only for applicants in the fields of arts and sports. Engineering applicants do not need to fill in this section.

## 7. Personal Introduction

| Personal Information                | -                                                                                 |                                                                                                    |
|-------------------------------------|-----------------------------------------------------------------------------------|----------------------------------------------------------------------------------------------------|
| Academic Information                | Personal Introduction                                                             |                                                                                                    |
| Career Information                  | Attach Personal Introduction                                                      | ncluding Research Outcomes and Award career.                                                                                                    |
| Research Outcomes For<br>Evaluation |                                                                                   |                                                                                                    |
| Overall Research                    | Attachment Files *                                                                | Attachment                                                                                                    |
| Achievements                        | Download                                                                          |                                                                                                    |
|                                     | Attach Education and Resear<br>* Accepted file types are HW<br>Attachment Files * | h Plan Including available subjects to lecture, research subject and short-term research plan<br>, DOC, DOCX, XLS, XLSX, PDF of 8MB Max.<br>Attachment |
|                                     | Download                                                                          |                                                                                                    |
|                                     |                                                                                   | Click [Save] button to save the data.                                                                                                    |

- A. There is no specific form provided for Personal Introduction and Education & Research Plan. It can be written in either Korean or English.
- B. For languages other than English, please attach a Korean translation.

#### 8. Referee Information

| Personal Information<br>Academic Information | Enter more than 2 persons                                  | who majored in the same field.                                                                                             |                                 |                                                |  |  |  |
|----------------------------------------------|------------------------------------------------------------|----------------------------------------------------------------------------------------------------|---------------------------------|------------------------------------------------|--|--|--|
| Career Information                           | Recommender                                                |                                                                                                    |                                 |                                                |  |  |  |
| Research Outcomes For<br>Evaluation          | If you want to write more Recommender, press [Add] button. |                                                                                                    |                                 |                                                |  |  |  |
| Overall Research<br>Achievements             |                                                            |                                                                                                    |                                 |                                                |  |  |  |
| Personal Introduction                        | Relation to Applicant *                                    |                                                                                                    | Name *                          |                                                |  |  |  |
| Recommender                                  | Position *                                                 |                                                                                                    | Affiliated Institution *        |                                                |  |  |  |
| Final Submission                             | Mobile Phone *                                             | ex. 010-1234-1234                                                                                                    | E-Mail *                        |                                                |  |  |  |
|                                              | Letter of<br>Recommendation In<br>English                  | Letter of<br>Recommendation in<br>English Please check if you wish to send an e-mail requesting recommendation in English. |                                 |                                                |  |  |  |
|                                              | ZIp Code                                                   | ZIp Code Search<br>If you have an International address, you may enter the postal code without using the automated checkin |                                 |                                                |  |  |  |
|                                              | Address                                                    |                                                                                                    |                                 |                                                |  |  |  |
|                                              | Recommender list                                           | Click [Save] butto                                                                                                    | n to save the data.             | ecommendation Request" button Recommenders     |  |  |  |
|                                              | receive the e-mail can enter their                         | rietter of recommendation after verifying themselves (vi                                                                   | appredict when you click the 'n | ecommendation request button, recommendations, |  |  |  |
|                                              |                                                            |                                                                                                    |                                 | ]                                              |  |  |  |

- A. Please input referee information.
- B. Applicants must ensure their application includes references from 2-3 individuals.
- C. The information provided by the applicant regarding referees and the information provided by referees when submitting the recommendation letter must match precisely.
- D. If the referees are not Korean and, you prefer the recommendation request email to be sent in English, please check the box that says 'Please check if you wish to send an e-mail requesting a recommendation in English.' This will ensure that the guidance email sent to referees is in English rather than Korean.

#### 9. Recommender

| Relation to Applicant                         | co-worker     | Name                                                  | Mr. Engineering           |
|-----------------------------------------------|---------------|-------------------------------------------------------|---------------------------|
| Position                                      | Professor     | Affiliated Institution                                | Seoul National University |
| Phone No.                                     | 1-61-123-1234 | E-Mail                                                | snu1@s<br>nu.ac.k<br>r    |
| Address                                       |               | Letter of<br>Recommendation In<br>English             | V                         |
| Request Date for Letters<br>of Recommendation |               | Registration Date for<br>Letters of<br>Recommendation |                           |
|                                               |               |                                                       | Modify                    |
| Relation to Applicant                         | Professor     | Name                                                  | Ms. Engineering           |
| Position                                      | Professor     | Affiliated Institution                                | Seoul National University |
| Phone No.                                     | 1-61-123-1234 | E-Mail                                                | snu@sn<br>u.ac.kr         |
| Address                                       |               | Letter of<br>Recommendation in<br>English             | Y                         |
| Request Date for Letters<br>of Recommendation |               | Registration Date for<br>Letters of<br>Recommendation |                           |
|                                               |               |                                                       |                           |

- A. After entering the referee details, applicants should click the 'Recommendation Request' button to send a guidance email to their referees. This email will provide the website address for submitting recommendations. It is crucial to complete your recommendation letter request well in advance of the deadline to ensure that referees have ample time to submit their letters.
- B. To confirm whether the recommendation letter has been successfully submitted, you can visit the faculty recruitment website. This will help you verify that the recommendation process has been successfully completed.

#### **10. Final Submission**

| Personal Information<br>Academic Information | Process of submitted applic                                                                                                    | ation can be checked here.                                                                                                    |
|----------------------------------------------|----------------------------------------------------------------------------------------------------|----------------------------------------------------------------------------------------------------|
| Career Information                           | Confirm                                                                                                    |                                                                                                    |
| Research Outcomes For<br>Evaluation          | College/School                                                                                                    |                                                                                                    |
| Overall Research<br>Achlevements             | College(Dept.)                                                                                                    |                                                                                                    |
| Personal Introduction                        | Area                                                                                                    |                                                                                                    |
| Recommender                                  | Recruitment                                                                                                    |                                                                                                    |
| Final Submission                             | Classification                                                                                                    |                                                                                                    |
|                                              | Status of Recruitment<br>Process                                                                                                    |                                                                                                    |
|                                              | Approval Processing                                                                                                    | Waiting For Approval                                                                                                    |
|                                              | Confirm Final<br>Submission                                                                                                    |                                                                                                    |
|                                              | Click "Print Application Forr<br>your application.<br>Once you click on the "Subr<br>entered.<br>If you wish to modify the ap<br>changes. | n" and "Check Application Materials" and check the Information you entered and the attachments before submitting<br>nit" button below, the application process will be complete, and you will not be able to modify the information you<br>plication form after submitting your application, please click on the "Cancel Submission" button to make further |
| 1                                            | Check Application Form                                                                                                    |                                                                                                    |
|                                              |                                                                                                    | Print Application Final Submission Delete                                                                                                    |

- A. To verify the correct and successful uploading of your files, click on '① <Click Application Form>.' If any of the documents requested by the College of Engineering are missing, your application will be deemed incomplete.
- B. After reviewing the submitted documents, click on '2 Final Submission.' Following the final submission, it is important to send an email to <u>jjuyang@snu.ac.kr</u> to confirm the completion of your application process.
- C. The approval result will be confirmed approximately 9 days after the application deadline. This final decision is based on a qualification review, which considers factors such as whether the research achievements meet the qualification criteria and whether the applicant holds a doctoral degree, among other criteria.